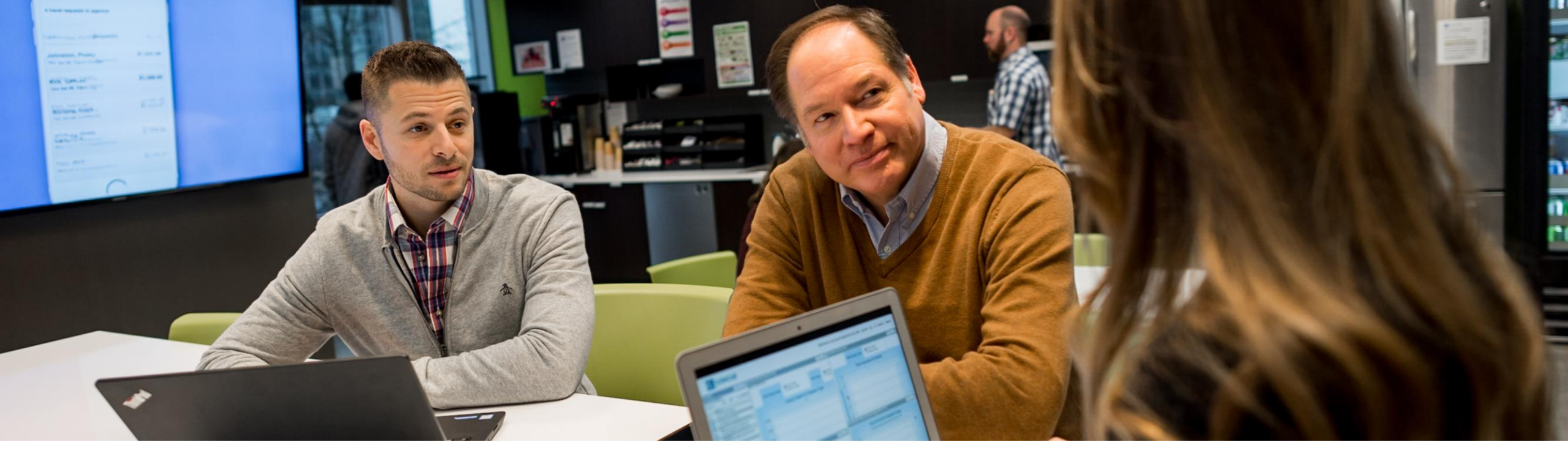

SAP Ariba /

# **Collaboration Requests Guide**

PUBLIC

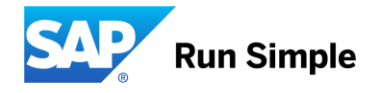

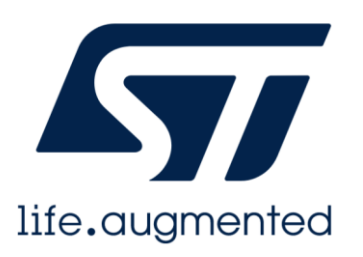

# Table of Content (TOC)

| SL # | Торіс                                                       | Page # |
|------|-------------------------------------------------------------|--------|
| 1    | Introduction                                                | 3      |
| 2    | <u>Objectives</u>                                           | 4      |
| 3    | Collaboration Request – General Information                 | 5      |
| 4    | Types of Proposals                                          | 6      |
| 5    | Locating and Opening Collaboration Requests                 | 7      |
| 6    | Viewing Collaboration Request Details                       | 8      |
| 7    | Collaboration Request Details                               | 9      |
| 8    | Viewing a Collaboration Request – Line Level                | 10-12  |
| 9    | Responding to a Collaboration Request                       | 13-19  |
| 10   | Declining a Collaboration Request                           | 20-22  |
| 11   | Sending a Message on a Collaboration Request-Within Request | 23     |
| 12   | Proposals - General Information                             | 24     |
| 13   | Proposal – Edit Proposal                                    | 25-29  |
| 14   | Status Table                                                | 30     |
| 15   | Support                                                     | 31     |
| 16   | Supplier Information Portal                                 | 32     |

Back to TOC

The purpose of this document is to provide the information suppliers need to effectively transact with STMicroelectronics via the Ariba Network. This document provides step by step instructions, procedures and hints to facilitate a smooth flow of procurement between STMicroelectronics and supplier.

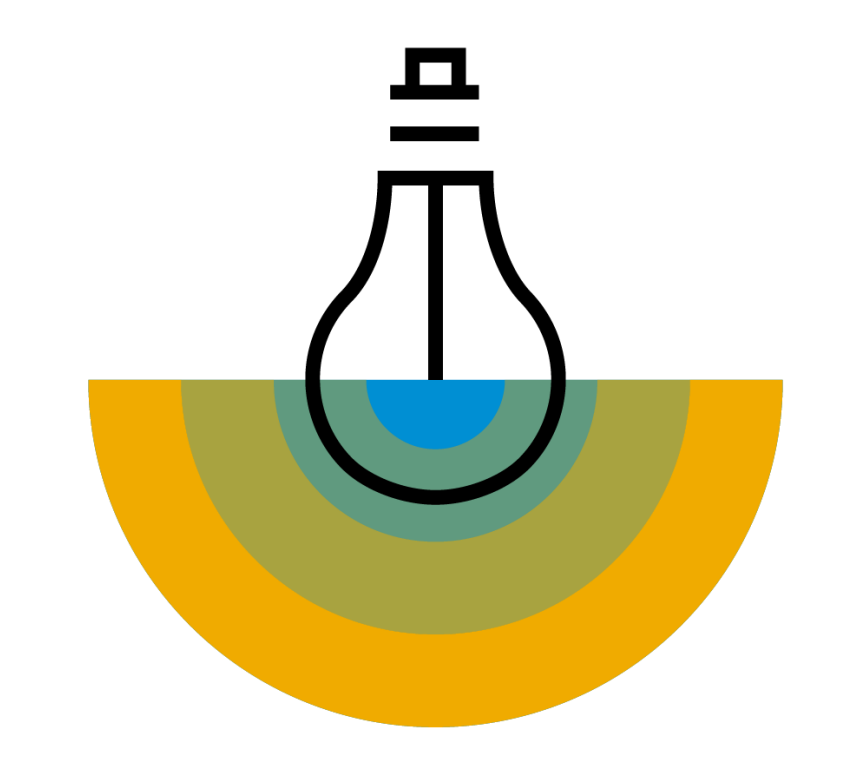

# **Objectives**

#### Back to TOC

By the end of this guide you will be able to:

- Locate and View a Collaboration Request
- Respond to a Collaboration Request
- Decline a Collaboration Request
- > View a Proposal
- Edit a Proposal

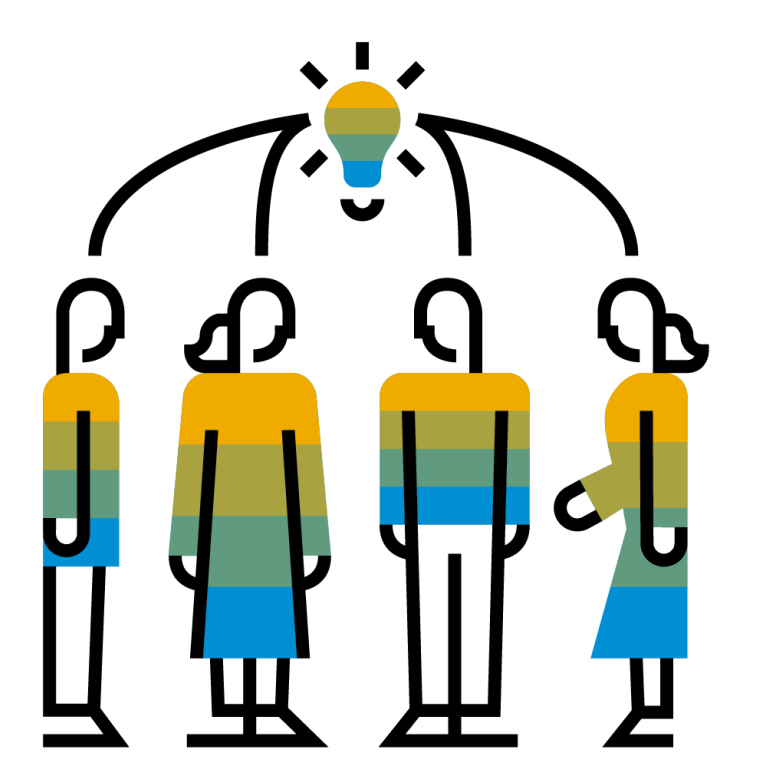

# **Collaboration Requests - Important Information**

A Collaboration Request is an invitation from your STM eRFQ user to collaborate on pricing and supply of goods or services.

Collaboration Requests can consist of attachments detailing the specifications or could be requested using a description of the services to be provided.

Messages can be sent to STMicroelectronics regarding the Collaboration Request.

Being awarded a proposal is not an ST commitment.

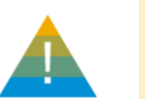

If you are awarded for a proposal, your proposal will be merged into a Purchase Requisition that needs to be approved by relevant ST stakeholder before a purchase order is issued.

Only a Purchase Order issued to you from STMicroelectronics SAP ERP system is a commitment.

All POs coming from a collaboration will be in line with default Currency, Payment Terms and incoterm negotiated with STMicroelectronics.

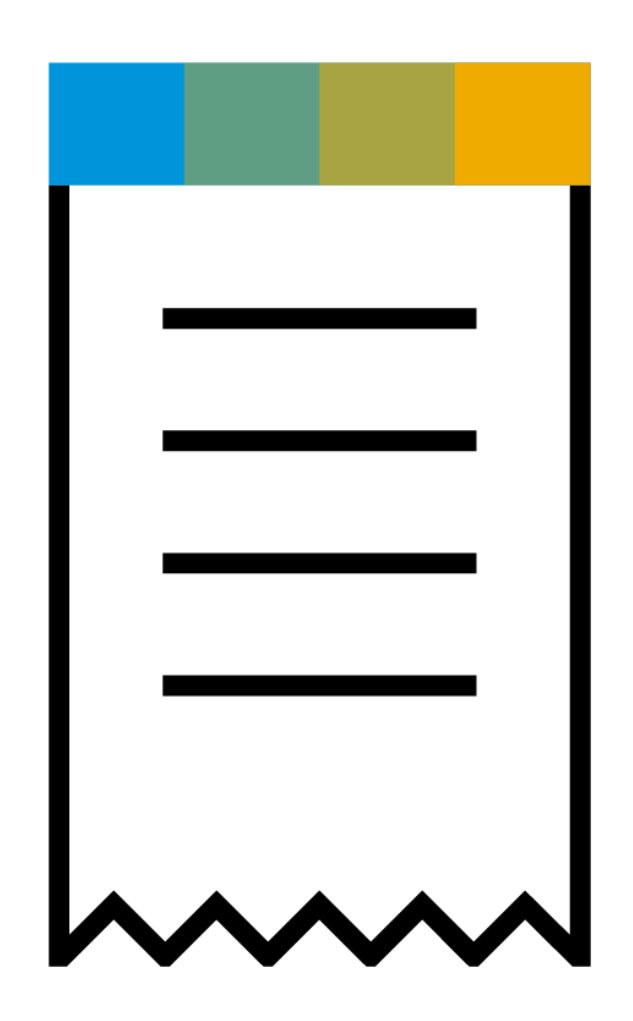

There are 3 types of Proposals that can be submitted based on the type of the request:

| Proposal Type | Definition                                                                                                    |
|---------------|----------------------------------------------------------------------------------------------------|
| Fixed         | The amount on the request cannot be changed. The Proposal for this type of request is populated with information about the parts that can be fulfilled for that amount. |
| Not to Exceed | The amount can be decreased but not increased on the proposal for this type of request.                                                                                 |
| Negotiable    | The amount can be increased and decreased on the proposal for this type of request.                                                                                     |

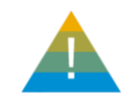

STMicroelectronics uses normally "Negotiable" for all Collaboration Requests / eRFQ items.

## **Locating and Opening Collaboration Requests**

#### Back to TOC

To view and access Collaboration Requests:

- Click the Opportunities tab on the Home page.
- Select the Collaboration Requests option. The Collaboration Requests page will be displayed. The Collaboration Requests page displays a summary of all the collaborations sent from STM eRFQ users.
- To open a Collaboration Request click the Request # link. The Collaboration Status page will be displayed.

The columns can be sorted into alphabetical (A-Z or Z-A) or numerical (0–9 or 9–0) order by clicking on the column heading. Expand the **Search Filters** section to search for a particular Collaboration Request.

| S                                                                                                    | Business N                                                                                                    | etwork 👻   Standard Ad                                                                                                    | ccount                                                             |                                                                                                    |                         |
|----------------------------------------------------------------------------------------------------|----------------------------------------------------------------------------------------------------|----------------------------------------------------------------------------------------------------|--------------------------------------------------------------------|----------------------------------------------------------------------------------------------------|-------------------------|
| +                                                                                                    | Home Enableme                                                                                                    | nt Opportunities ~                                                                                                    | tbenc                                                              | h Orders ~                                                                                                    |                         |
|                                                                                                    | 12                                                                                                    | Collaboration Re                                                                                                    | equests                                                            | 0                                                                                                    |                         |
| Home Enablement Opportur                                                                                                    | nities 🗸 Workbench                                                                                                    | Orders 🗸 🛛 Fulfillment 🗸                                                                                                    | Invoices 🗸                                                         | Catalogs Reports                                                                                                    | s ∨ Create ∨            |
| Collaboration Pequests                                                                                                    |                                                                                                    |                                                                                                    |                                                                    |                                                                                                    |                         |
| Collaboration Requests                                                                                                    |                                                                                                    |                                                                                                    |                                                                    |                                                                                                    |                         |
| Collaboration Requests                                                                                                    |                                                                                                    |                                                                                                    |                                                                    |                                                                                                    |                         |
| <ul> <li>Search Filters</li> </ul>                                                                                                    |                                                                                                    |                                                                                                    |                                                                    |                                                                                                    |                         |
| <ul> <li>Search Filters</li> <li>Collaboration Requests</li> </ul>                                                                                                    |                                                                                                    |                                                                                                    |                                                                    |                                                                                                    |                         |
| Collaboration Requests          Collaboration Requests         Request #                                                                                                    | <b>3</b> <sup>mer</sup>                                                                                                    | Received Date                                                                                                    | Amount                                                             | Status                                                                                                    |                         |
| <ul> <li>Search Filters</li> <li>Collaboration Requests</li> <li>Request #</li> <li>PR13061-R10882</li> </ul>                                                                   | 3 mer<br>STMicroelectronics-TEST                                                                                                    | Received Date<br>25 Feb 2022 10:15:11 AM                                                                                                    | Amount<br>\$10.00 USD                                              | Status<br>Awaiting Response from 1                                                                                                    | Buyer                   |
| <ul> <li>Search Filters</li> <li>Collaboration Requests</li> <li>Request #</li> <li>PR13061-R10882</li> <li>PR 60-R10869</li> </ul>                                             | 3<br>TMicroelectronics-TEST<br>STMicroelectronics-TEST                                                                                                    | Received Date<br>25 Feb 2022 10:15:11 AM<br>25 Feb 2022 10:10:07 AM                                                                                  | Amount<br>\$10.00 USD<br>\$10.00 USD                               | Status<br>Awaiting Response from<br>Awaiting Response from                                                                                                    | Buyer<br>Buyer          |
| Search Filters   Collaboration Requests   Request #   PR13061-R10882   PR   60-R10869   PR   63-R10908                                                                          | 3 mer<br>STMicroelectronics-TEST<br>STMicroelectronics-TEST                                                                                                  | Received Date<br>25 Feb 2022 10:15:11 AM<br>25 Feb 2022 10:10:07 AM<br>25 Feb 2022 10:27:27 AM                                                       | Amount<br>\$10.00 USD<br>\$10.00 USD<br>\$10.00 USD                | Status<br>Awaiting Response from<br>Awaiting Response from                                                                                                    | Buyer<br>Buyer          |
| Search Filters Collaboration Requests Collaboration Requests Request # PR 60-R10882 PR 63-R10908 The Request # is the Purchase                                                  | 3 mer<br>STMicroelectronics-TEST<br>STMicroelectronics-TEST<br>STMicroelectronics-TEST<br>Microelectronics-TEST<br>Microelectronics-TEST                     | Received Date<br>25 Feb 2022 10:15:11 AM<br>25 Feb 2022 10:27:27 AM<br>25 Feb 2022 10:27:27 AM                                                       | Amount<br>\$10.00 USD<br>\$10.00 USD<br>\$10.00 USP<br>\$10.00 USP | Status<br>Awaiting Response from<br>Awaiting Response from<br>The <b>Status</b> indicates watched or decline                                                             | Buyer<br>Buyer<br>Buyer |
| <ul> <li>Search Filters</li> <li>Collaboration Requests</li> <li>Request #</li> <li>PR13061-R10882</li> <li>PR 60-R10869</li> <li>PR 60-R10869</li> <li>PR 63-R10908</li> </ul> | 3<br>TMicroelectronics-TEST<br>STMicroelectronics-TEST<br>STMicroelectronics-TEST<br>Microelectronics-TEST<br>Microelectronics-TEST<br>Microelectronics-TEST | Received Date<br>25 Feb 2022 10:15:11 AM<br>25 Feb 2022 10:27:27 AM<br>25 Feb 2022 10:27:27 AM<br>25 Feb 2022 10:24:55 AM<br>25 Feb 2022 10:29:04 AM | Amount<br>\$10.00 USD<br>\$10.00 USD<br>\$10.00 US<br>\$10.00 US   | Status<br>Awaiting Response from<br>Awaiting Response from<br>The <b>Status</b> indicates we<br>accepted or decline<br>proposal or where in the<br>the collaboration reg | Buyer<br>Buyer<br>Buyer |

## **Viewing Collaboration Request Details**

displayed on the column header.

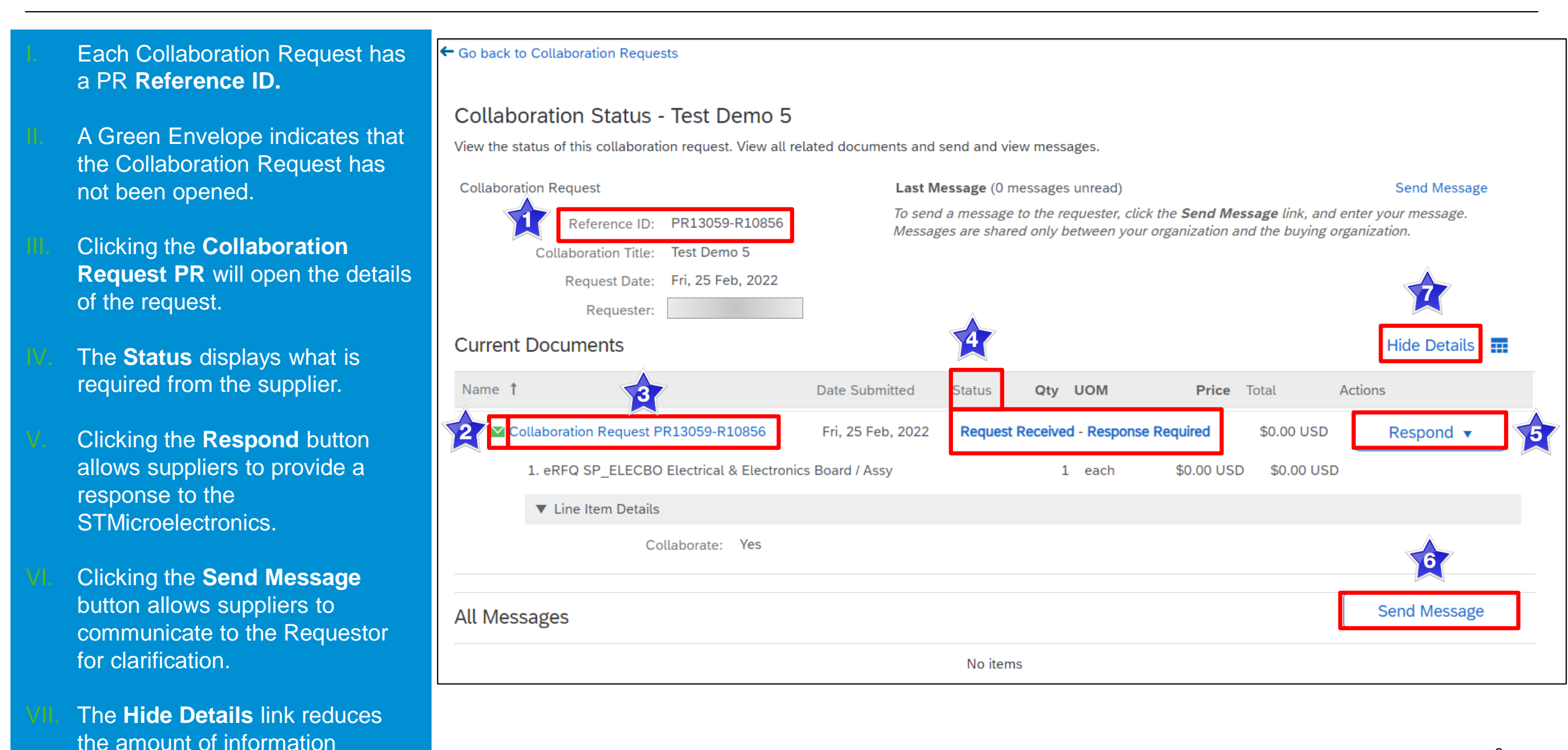

8

# **Collaboration Request Details**

- Scroll to the Current Documents section and click the Collaboration Request PR # to view the contents of the request. The Collaboration Request page will be displayed. Suppliers can respond to collaboration requests from this page.
- Access the collaboration request at the line-item level by clicking the Detail button, refer to Slide 11 for further information.

The envelope is green indicating the Collaboration Request has not yet been reviewed.

| Current Documents                                        |                          |                  |         |               |                   |                  | Hide Details                     |
|----------------------------------------------------------|--------------------------|------------------|---------|---------------|-------------------|------------------|----------------------------------|
| Name 1                                                   | Date Submitted           | Status           | Qty     | UOM           | Price             | • Total          | Actions                          |
| Collaboration Request PR13059-R10856                     | Fri, 25 Feb, 2022        | Request Rec      | eived - | Response I    | Required          | \$0.00 USD       | Respond 🔻                        |
| 1. eRFQ SP_ELECBO Electrical & Electronics Bo            | ard / Assy               |                  | 1       | each          | \$0.00 USE        | \$0.00 USE       | )                                |
| Collaboration Request PR13059-R108                       | 356 - Test Dem           | o 5              |         |               |                   |                  | Status: Submitted                |
| These are the details of the request you selected. Deper | nding on its status, you | ı can edit, chan | ige, co | oy, cancel, o | or submit the rea | quest for approv | val. You may also print the More |
|                                                          |                          |                  |         |               | Kespond           | With Proposa     |                                  |
| Summary                                                  |                          |                  |         |               |                   |                  |                                  |
| My Labels: Apply Label V (i)  • Line Items               |                          |                  |         |               |                   |                  |                                  |
| 1 Line Item                                              |                          |                  |         |               |                   |                  | Show Detail                      |
| No. <b>†</b> Type Description                            |                          |                  |         |               | Qty Unit Pr       | ice Amo          | ount                             |
| 1 📴 eRFQ SP_ELECBO Electrical & Electroni                | cs Board / Assy          |                  |         |               | 1 each \$0        | 0.00 USD \$0.0   | 0 USD Detail                     |

# **Viewing a Collaboration Request – Line Level**

#### Back to TOC

| The Collaboration Request Details                                                                                | Collaboration Request Details: View Line Item                                              |
|----------------------------------------------------------------------------------------------------|--------------------------------------------------------------------------------------------|
| page contains:                                                                                                   | PR13059-R10856: Test Demo 5   Items: 1   Total: \$0.00 USD                                 |
| <ul> <li>Pre-populated but Editable<br/>fields (Mandatory)– Full</li> <li>Description and Part Number</li> </ul> | Review or edit the details of this line item.<br>Header                                    |
| fields are pre-populated but the supplier needs to edit and enter appropriate information                        | Line Item 1: eRFQ SP_ELECBO Electrical & Electronics Board / Assy                          |
| II. Vendor: Vendor Number                                                                                        | The need is URGENT: No (i)                                                                 |
| III. Contact: Vendor Contact                                                                                     | Answer can be submitted up to (local date and time): 03/30/2022 09:30:00 PM (i) Contact:   |
| Information                                                                                                    | Full Description (first 40 digits printed on PO): Test Item 1 (i)                          |
|                                                                                                    | Part Number (this is printed on the PO, update or leave blank if not applicable): PN#1 (i) |
|                                                                                                    | User Attachment (Technical spec, ST drawing,) useful for supplier or buyer: (none) (i)     |
|                                                                                                    | Useful Notes for Buyer or Supplier (not printed on PO): Assembly Board (i)                 |
|                                                                                                    | In case of Goods, do you accept 2nd hand goods? No (i)                                     |
|                                                                                                    | On site vendor visit requested before quotation: No (i)                                    |

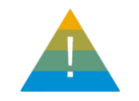

#### On the **Collaboration Details** page, click the i button against each field to get more information on it.

# Viewing a Collaboration Request – Line Level cont.

11

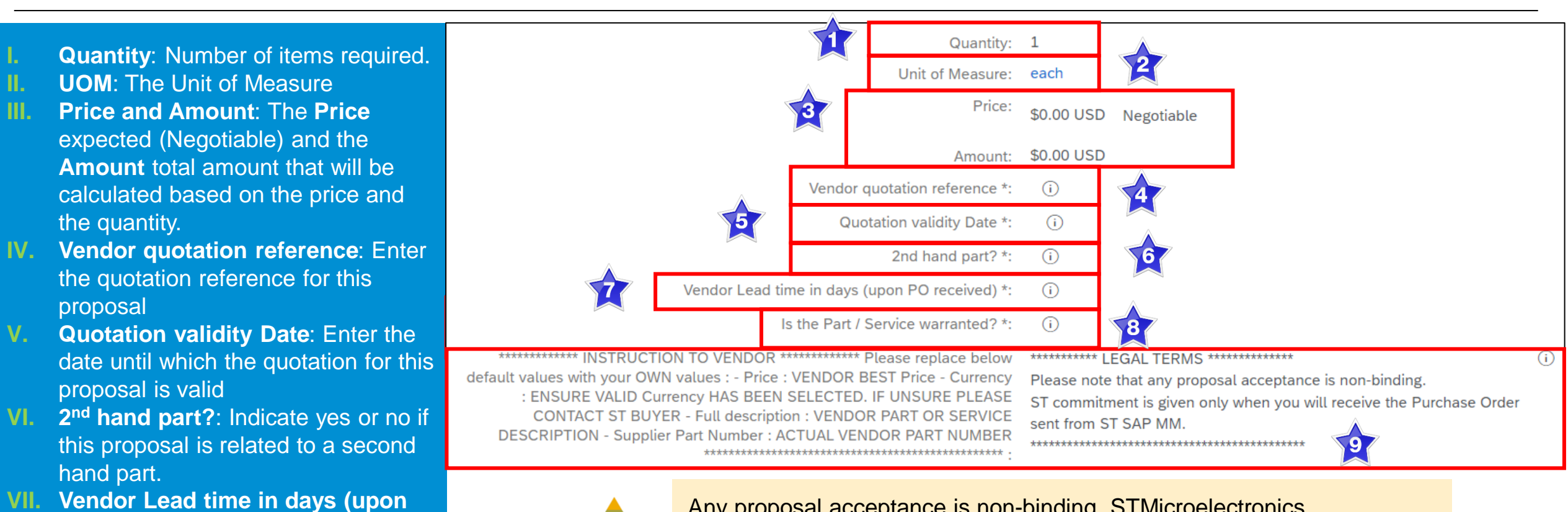

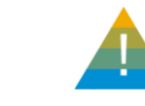

**PO received)**: Enter the number of

calendar days needed to deliver the

part starting from the PO generation

Is the Part ? Serviced warranted?:

enter the warranty period in months **Legal Terms:** Read the legal terms

before responding with a proposal.

If you select Yes, then you must

date.

IX.

Any proposal acceptance is non-binding. STMicroelectronics commitment is given only when you will receive the Purchase Order sent from STMicroelectronics SAP ERP system.

# **Viewing a Collaboration Request – Line Level cont.**

Back to TOC

- I. Shipping by Line Item: Shipping information.
- II. Comment by Line Item- Any comments that need to be entered.
- III. Attachment by Line Item: Any attachments or supporting documents that can be sent.
- Click OK to return to the Collaboration Request page.

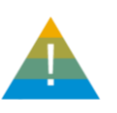

If you are a supplier serving multiple ST plants, always check the shipping line to know which plant the request is coming from.

| No.:                        | 1                      |
|-----------------------------|------------------------|
| Full Description:           | Test Item 1            |
| Supplier Part Number:       | PN#1                   |
| Supplier Part Auxiliary ID: |                        |
| Qty:                        | 1                      |
| UOM:                        | each                   |
| Amount: •                   | \$0.00 USD             |
| Item Category:              | Ariba Item             |
| cus_ConvertedLowestPrice:   |                        |
| Shipping - by Line Item     |                        |
| 11 8 9                      |                        |
| Plant:                      | 73TO (Tours FR)        |
| Deliver To:                 |                        |
| Need-by Date:               | Wed, 30 Mar. 2022 (i)  |
| Purchase Group:             | \$VS (Philippe Bouvet) |
|                             |                        |
| Comments - by Line Iter     | m 🔁                    |
| Add Comment                 |                        |
| Attachments - by Line It    | em 🛐 🛛 🕄               |
| Add Attachment              | ОК                     |

#### Back to TOC

To respond to a Collaboration Request:

- 1. Click the **Opportunities** tab on the **Home** page.
- 2. Select the Collaboration Requests option. The Collaboration Requests page will be displayed. The Collaboration Requests page displays a summary of all the collaborations sent from STM eRFQ users.
- To open a new Collaboration Request click the Request # link with the status Request Received

   Supplier Response needed.
   The Collaboration Status page will be displayed.

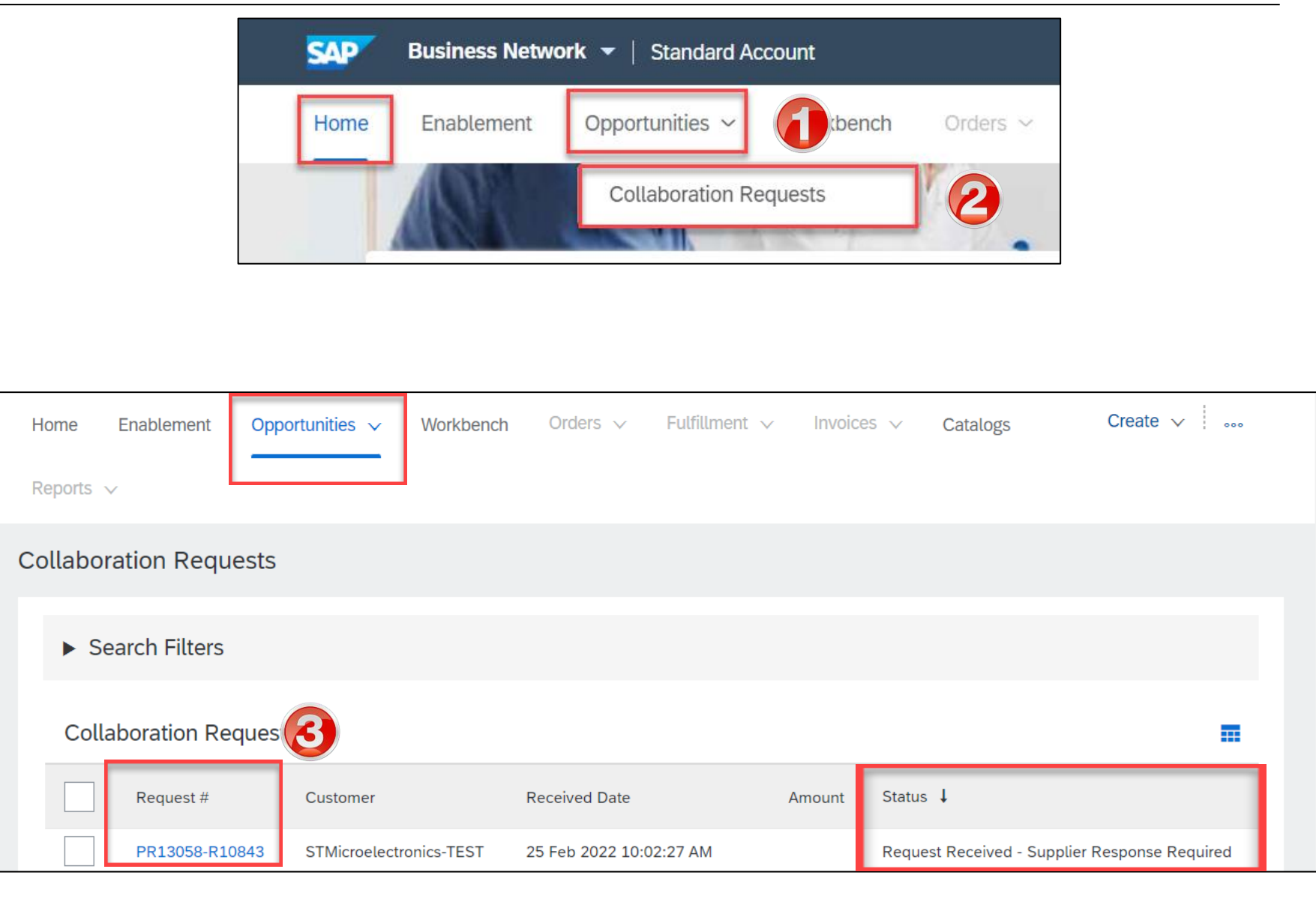

Collaboration Status - Test Demo 5 On the **Collaboration Status** page View the status of this collaboration request. View all related documents and send and view messages. is displayed scroll down to the Send Message Collaboration Request Last Message (0 messages unread) Current Documents section and To send a message to the requester, click the Send Message link, and enter your message. Messages are shared Reference ID: PR13059-R10856 only between your organization and the buying organization. click the Collaboration Request Collaboration Title: Test Demo 5 **PR #** to view the contents of the Request Date: Fri, 25 Feb, 2022 request before submitting your Requester: response. **Current Documents** Hide Details Name 1 Qty UOM Price Total Actions Click the **Respond** drop-down Date Submitted Status Collaboration Request PR13059-R10856 Fri, 25 Feb, 2022 **Request Received - Response Required** \$0.00 USD Respond Respond 1. eRFQ SP ELECBO Electrical & Electronics Board / Assy \$0.00 USD \$0.00 USD 1 each Select the Respond With Proposal Send Message Line Item Details option. The Create Proposal: **Respond With Proposal** Collaborate: Yes Review and Select page is Decline Request displayed. Revise Proposal All Messages View No items Messages 1996–2019 Ariba, Inc. All rights reserved. SAP Business Network Privacy StatementSecurity DisclosureTerms of Use Print

button.

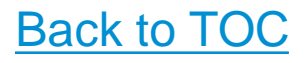

- On the Create Proposal: Review and Select page, click the Included drop-down button.
- 8. Select the Edit option.

| Create Proposal                                                             |            | PR13059-P3682: Test Demo                                              | o 5   Items: 1   Total: \$0.00 USD                                                                                                    |          |              | Next                | Exit                 |
|-----------------------------------------------------------------------------|------------|-----------------------------------------------------------------------|----------------------------------------------------------------------------------------------------|----------|--------------|---------------------|----------------------|
| 1 Review and Select                                                         |            | Review the items you ch<br>Bas<br>Include Or Exclude                  | nose to include in your response. Click <b>Include</b> or <b>Exclude</b> next to an item to<br>sed on: Collaboration Request PR13059-R10856 - Test Demo 5 <i>(current)</i><br>e Items From Your Proposal | ) includ | e it or excl | ude it from the p   | roposal. <i>More</i> |
| 2 Complete And Submit                                                       | 6          | Selection                                                             | No. † Description<br>1 eRFQ SP_ELECBO Electrical & Electronics Board / Assy                                                                                                    | Qty<br>1 | Unit<br>each | Price<br>\$0.00 USD | Amount<br>\$0.00 USD |
| Proposal Description † eRFQ SP_ELECBO Electrical & Electronics Board / Assy | Qty Amount | Selection <ul> <li>Include Item</li> <li>Exclude Item</li> </ul> Open | $\widehat{\mathbf{M}}$ To include this item, some information must be provided.                                                                                                    |          |              |                     |                      |
| 996–2019 Ariba, Inc. All rights reserved                                    | d.         | View Details<br>Edit                                                  | 8                                                                                                    |          |              | Next                | Exit                 |

- Enter the price, based on the unit of measure. The amount will be updated based on the price entered.
- Enter the quotation reference for this proposal and the date until which the quotation for this proposal is valid.
- Indicate in yes or no if this proposal is related to a second hand part.
- Enter the number of calendar days needed to deliver the part starting from the PO generation date.
- If the part is under warranty, then you will be asked to enter the warranty period in months.
- 6. Read the legal terms carefully.

|                          |                  | Quantity:                        | 1                            |                                               |             |
|--------------------------|------------------|----------------------------------|------------------------------|-----------------------------------------------|-------------|
|                          |                  | Unit of Measure:                 | each                         | $\checkmark$                                  |             |
|                          |                  | Price: *                         | \$0.00 USD                   |                                               |             |
|                          |                  | Amount:                          | \$0.00 USD                   | _                                             |             |
|                          |                  | Vendor quotation reference *:    |                              |                                               |             |
|                          |                  | Quotation validity Date *:       |                              |                                               |             |
|                          | 3                | 2nd hand part? *:                | 🔵 Yes 🔵 No 🔅                 | ]                                             |             |
|                          | Vendor Lead tin  | ne in days (upon PO received) *: |                              | 0 4                                           |             |
| 5                        | ls               | the Part / Service warranted? *: | ◯ Yes ◯ No (i)               |                                               |             |
| ************* INSTRUCTIO | N TO VENDOR **   | VENDOR REST Price - Currency     | ************ LEGAL TERMS *** | ******                                        | <b>(i</b> ) |
| : ENSURE VALID Curre     | ency HAS BEEN S  | SELECTED. IF UNSURE PLEASE       | Please note that any proposa | al acceptance is non-binding.                 |             |
| DESCRIPTION - Supplier   | Part Number : A( | CTUAL VENDOR PART NUMBER         | ST commitment is given only  | when you will receive the Purchase Order sent |             |
|                          |                  |                                  | from ST SAP MM.              |                                               |             |
|                          |                  |                                  | ******                       | *****                                         |             |

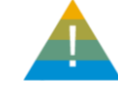

Proposal can only be submitted in the currency agreed with ST and maintained in ST ERP system.

- Full Description and Supplier Part Number : Pre-populated fields with STMicroelectronics user request. These are mandatory fields that can be amended by supplier to adjust description and part number that will be printed in the purchase order if the proposal is selected and PR approved.
- 2. Supplier Auxiliary Part ID: Enter the Supplier Auxiliary Part ID (not mandatory)
- **3. QTY-** Quantity cannot be changed.
- 4. Enter any comments or attachments.
- 5. Click the **Calculate** button and the amount will be updated accordingly.
- 6. Click OK.

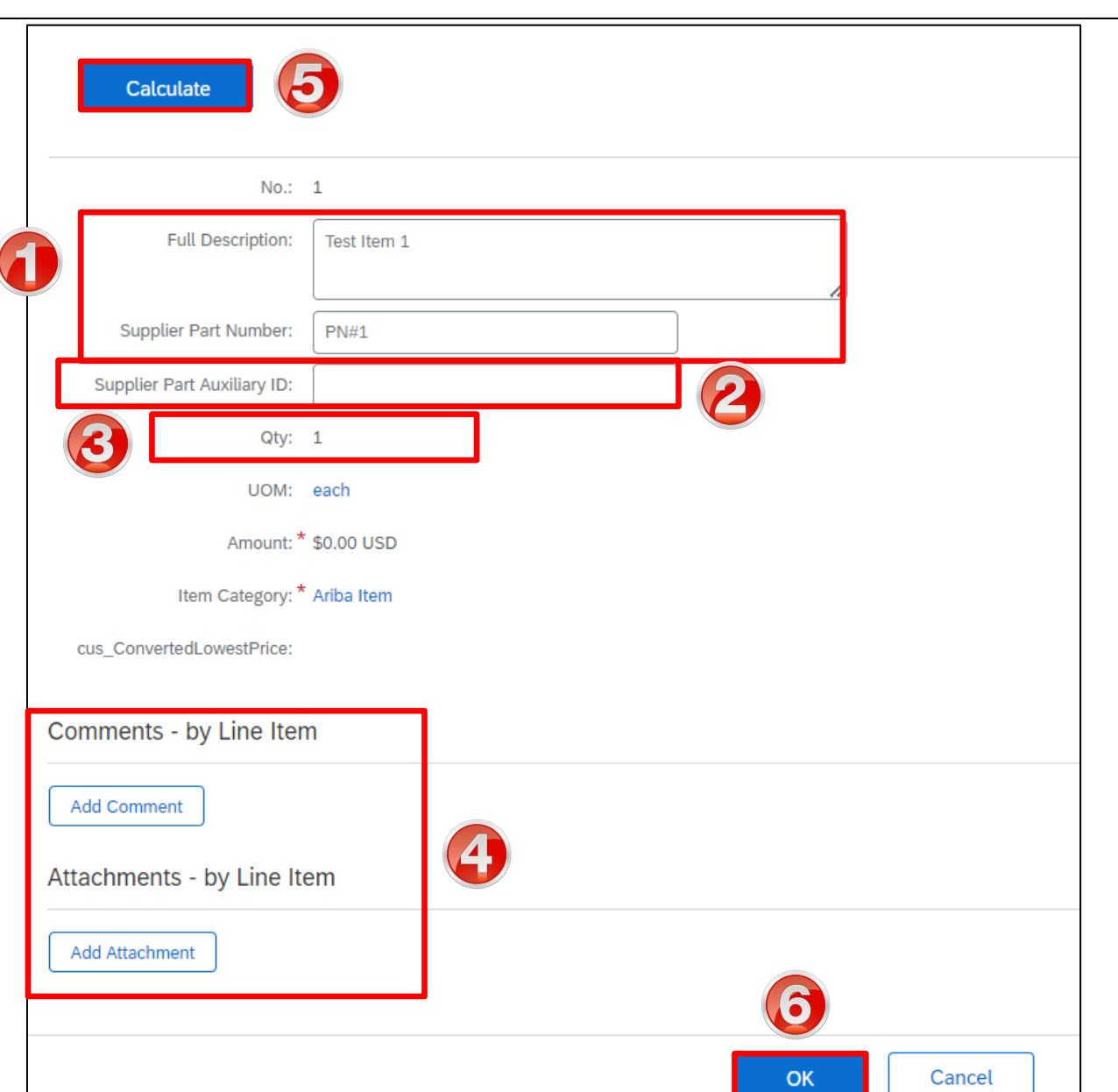

#### Back to TOC

- 7. Click Next. The Submit Message section will be displayed.
- **8**. Enter a message.
- 9. Click the **Submit** button.

| Create Propos | Cal PR13059-P3684: Test Demo 5   Items: 1   Total: \$10.00 USD | Next Exit   |
|---------------|----------------------------------------------------------------|-------------|
| Submit Me     | essage                                                         | ]           |
| Message:      |                                                                | 8           |
|               |                                                                |             |
|               | Attachments: Add                                               | <u> </u>    |
| Attachmen     | ts - Entire Proposal                                           |             |
| Add Attachr   | nent                                                           |             |
|               | Prev                                                           | Submit Exit |

Back to TOC

#### Back to TOC

The **Collaboration Status** page is displayed with the acknowledgement of the submission of the Proposal.

10. Click Go Back to Collaboration Requests. The Collaboration Requests page is displayed.

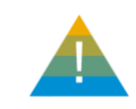

The Status of the Collaboration Request is updated to **Awaiting Response from Buyer**.

| Help<br><br>Go To Ariba Apps                                                                     |                                           | You submitted Proposa                                 | l PR13059-P3684 - Test Demo      | 5 to STMicroelectronics-TEST          |                              |
|--------------------------------------------------------------------------------------------------|-------------------------------------------|-------------------------------------------------------|----------------------------------|---------------------------------------|------------------------------|
| Go back to Collaboration Requests                                                                | 9-R10856 - Test Demo 5                    |                                                       |                                  |                                       | Status: <b>Submit</b>        |
| These are the details of the request you selecte                                                 | d. Depending on its status, you can edit, | change, copy, cancel, or submit the request for appro | val. You may also print the deta | ils of the request. Review your reque | st and take the desired acti |
| Summary                                                                                          |                                           |                                                       |                                  |                                       |                              |
| My Labels: Apply Label                                                                           | . <b>∨</b> Û                              |                                                       |                                  |                                       |                              |
| 1 Line Item                                                                                      |                                           |                                                       |                                  |                                       | Show Details                 |
| No. †         Type         Description           1         (E)         eRFQ SP_ELECBO Electrical | & Electronics Board / Assy                |                                                       |                                  | Qty Unit Price Amo                    | ount Detail                  |
| Home Enablement Opportuni                                                                        | ies ✓ Workbench Orders √                  | ✓ Fulfillment ✓ Invoices ✓ Catalog                    | s Reports 🗸                      |                                       |                              |
| ► Search Filters                                                                                 |                                           |                                                       |                                  |                                       |                              |
| Collaboration Requests                                                                           | Customer                                  | Received Date                                         | Amount                           | Status 🗼                              |                              |
| PR13059-R10856                                                                                   | STMicroelectronics-TEST                   | 2 Mar 2022 11:21:36 AM                                | \$10.01 USD                      | Awaiting Response from Buyer          | 19                           |

# **Declining a Collaboration Request**

To view and decline a Collaboration Request:

- 1. Click the **Opportunities** tab on the **Home** page.
- 2. Select the Collaboration Requests option. The Collaboration Requests page will be displayed. The Collaboration Requests page displays a summary of all the collaborations sent from STM eRFQ users.
- To open a new Collaboration Request click the Request # link with the status Request Received

   Supplier Response needed.
   The Collaboration Status page will be displayed.

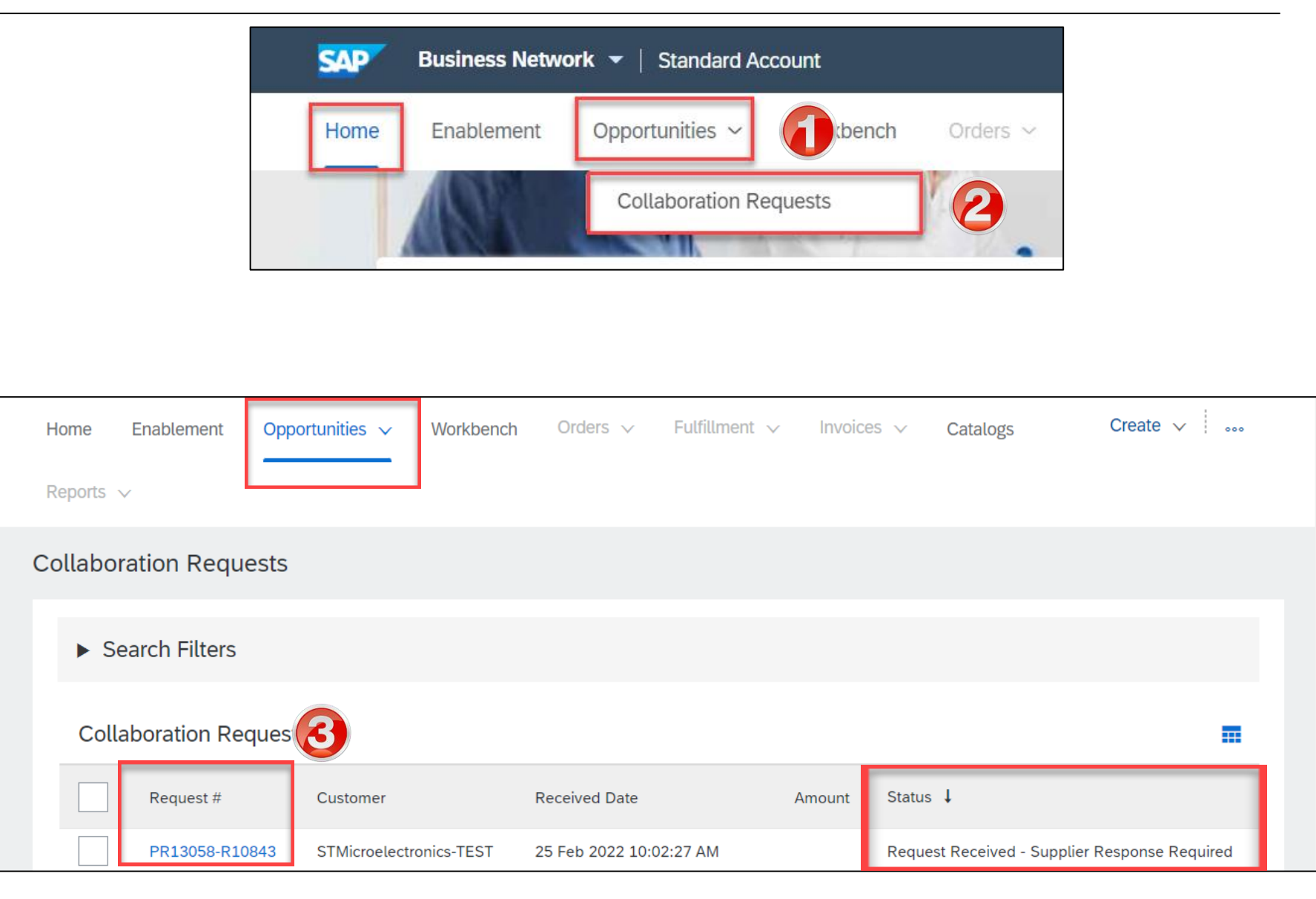

### **Declining a Collaboration Request cont.**

- On the Collaboration Status page is displayed scroll down to the Current Documents section and click the Collaboration Request PR # to view the contents of the request before submitting your response.
- 5. Click the **Respond** drop-down button.
- Select the Decline Request option. The Create Proposal: Review and Select page is displayed.

| Collaboration Request                                                                                             | Last Me             | ssage (0 messa                                           | ides unread)                                               |                                      |                   | Send Message          |         |
|----------------------------------------------------------------------------------------------------|---------------------|----------------------------------------------------------|------------------------------------------------------------|--------------------------------------|-------------------|-----------------------|---------|
| Reference ID: PR13059-R10856<br>Collaboration Title: Test Demo 5<br>Request Date: Fri, 25 Feb, 2022<br>Requester: | To send<br>only bet | a message (o messa<br>a message to th<br>ween your organ | e requester, click the <b>S</b><br>nization and the buying | Send Message lin.<br>g organization. | k, and enter your | message. Messages are | shared  |
| Name 1                                                                                                    | Date Submitted      | Status                                                   | Qty UOM                                                    | Price                                | Total             | Actions               |         |
| Collaboration Request PR13059-R10856                                                                              | Fri, 25 Feb, 2022   | Request Rec                                              | ceived - Response Req                                      | uired                                | \$0.00 USD        | Respond 🗸             | 16      |
| 1. eRFQ SP_ELECBO Electrical & Electronics                                                                        | Board / Assy        |                                                          | 1 each                                                     | \$0.00 USD                           | \$0.00 USD        | Respond               |         |
| ▼ Line Item Details                                                                                               |                     |                                                          |                                                            |                                      |                   | Send Message          |         |
| Collaborate: Yes                                                                                                  |                     |                                                          |                                                            |                                      |                   | Respond With Pr       | roposal |
|                                                                                                    |                     |                                                          |                                                            |                                      | 6                 | Decline Request       |         |
| All Messages                                                                                                    |                     |                                                          |                                                            |                                      |                   | Revise Proposal       |         |
|                                                                                                    |                     | No items                                                 |                                                            |                                      |                   | View                  |         |
| 1996–2019 Ariba, Inc. All rights reserved.                                                                        |                     |                                                          |                                                            |                                      |                   | Messages              |         |
| AP Business Network Privacy StatementSecurity Disclosu                                                            | reTerms of Use      |                                                          |                                                            |                                      |                   | Drint                 |         |

# **Declining a Collaboration Request cont.**

#### Back to TOC

| 7. | Click the <b>Reason for Decline</b> drop- |
|----|-------------------------------------------|
|    | down and select the appropriate           |
|    | reason.                                   |

- 8. Enter **Comments** (if required).
- Click OK. The Collaboration Status page is displayed with the acknowledgement of the submission of the Proposal.
- 10. Click Go back to Collaboration Requests. The Collaboration Requests page is displayed.

| 🗲 Go back to Collaboration Requests                                                                 | Go back to Collaboration Requests                                                                                     |  |  |  |  |  |  |  |
|----------------------------------------------------------------------------------------------------|----------------------------------------------------------------------------------------------------|--|--|--|--|--|--|--|
| Declining Collaboration Request from                                                                |                                                                                                    |  |  |  |  |  |  |  |
| Confirm that you will not be submitting any proposals for this request.                             |                                                                                                    |  |  |  |  |  |  |  |
| CollaborationThread - Test Demo 6                                                                   |                                                                                                    |  |  |  |  |  |  |  |
|                                                                                                    | CollaborationThread - Test Demo 6                                                                                     |  |  |  |  |  |  |  |
| Reason for Decline: * (Select a Reason) V                                                           |                                                                                                    |  |  |  |  |  |  |  |
| Comment: (Select a Reason)                                                                          | Reason for Decline: * Cannot propose due to pricing constraints 🗸                                                     |  |  |  |  |  |  |  |
| Cannot propose due to pricing constraints                                                           | Comment:                                                                                                    |  |  |  |  |  |  |  |
| Not enough information                                                                              |                                                                                                    |  |  |  |  |  |  |  |
| Other                                                                                               |                                                                                                    |  |  |  |  |  |  |  |
| Resources not available                                                                             |                                                                                                    |  |  |  |  |  |  |  |
|                                                                                                    |                                                                                                    |  |  |  |  |  |  |  |
|                                                                                                    | J                                                                                                    |  |  |  |  |  |  |  |
| Help<br>Go To Ariba Ap                                                                              | en declined.                                                                                                    |  |  |  |  |  |  |  |
| ← Go back to Collaboration Requests                                                                 |                                                                                                    |  |  |  |  |  |  |  |
| Collaboration Status - Test Demo 6                                                                  |                                                                                                    |  |  |  |  |  |  |  |
| View the status of this collaboration request. View all related documents and send and view message | es.                                                                                                    |  |  |  |  |  |  |  |
| Collaboration Request Last Message (                                                                | 0 messages unread) Send Message                                                                                       |  |  |  |  |  |  |  |
| Reference ID: PR13060-R10869 To send a messa<br>between vour ord                                    | ge to the requester, click the <b>Send Message</b> link, and enter your message. Messages are shared only ganization. |  |  |  |  |  |  |  |
| Collaboration Title: Test Demo 6                                                                    |                                                                                                    |  |  |  |  |  |  |  |
| Request Date: Fri, 25 Feb, 2022                                                                     |                                                                                                    |  |  |  |  |  |  |  |
| Requester:                                                                                          |                                                                                                    |  |  |  |  |  |  |  |
| Current Documents                                                                                   | Hide Details                                                                                                    |  |  |  |  |  |  |  |
| Name † Date Submitted Status                                                                        | Qty UOM Price Total Actions                                                                                           |  |  |  |  |  |  |  |
| Collaboration Request PR13059-R10856 Fri, 25 Feb, 2022 Declined by Supplier - Ca                    | annot propose due to pricing constraints \$10.00 USD Respond 🔻                                                        |  |  |  |  |  |  |  |
| 1. eRFQ SP_ELECBO Electrical & Electronics Board / Assy                                             | 1 each €8.44 EUR €8.44 EUR                                                                                            |  |  |  |  |  |  |  |
|                                                                                                    |                                                                                                    |  |  |  |  |  |  |  |
| ▼ Line Item Details                                                                                 |                                                                                                    |  |  |  |  |  |  |  |

# Sending a Message on a Collaboration Request - Within Request

To send a message within a collaboration request:

- On the Collaboration Status page of a new collaboration request click Send Message. The Compose Message page is displayed.
- 2. Enter the Subject
- 3. Enter your message.
- 4. Add **Attachment** (if required).
- 5. Click Send.
- The message is displayed under All Messages. Click Go back to Collaboration Requests. The Collaboration Requests page is displayed.

| Current Documents                                      |                   |            |                             |            |            | Hide Details |
|--------------------------------------------------------|-------------------|------------|-----------------------------|------------|------------|--------------|
| Name 1                                                 | Date Submitted    | Status     | Qty UOM                     | Price      | Total      | Actions      |
| Collaboration Request PR12932-R10737                   | Tue, 22 Feb, 2022 | Request Re | eceived - Response Required |            | \$0.00 USD | Respond 🗸    |
| 1. eRFQ SP_ELECBO Electrical & Electronics Boa         | rd / Assy         |            | 1 each                      | \$0.00 USD | \$0.00 USD |              |
| ▼ Line Item Details                                    |                   |            |                             |            |            |              |
| Collaborate: Yes                                       |                   |            |                             |            |            |              |
| All Messages                                           |                   |            |                             |            |            | Send Message |
| Go back to Collaboration Requests                      |                   |            | 5                           |            |            |              |
| Compose Message                                        |                   |            | Send                        | Cancel     |            |              |
| Create a new message that will be posted on the messag | e board.          |            |                             |            |            |              |
| Subject:                                               |                   |            |                             |            |            |              |
| Message:                                               |                   |            |                             |            |            |              |
|                                                        |                   |            |                             |            |            |              |
|                                                        |                   |            |                             |            |            |              |
|                                                        |                   | 1.         |                             |            |            |              |
| Attachments: Add                                       |                   |            |                             |            |            |              |
|                                                        |                   |            |                             |            |            |              |
| All Messages                                           |                   |            |                             |            |            |              |
| Subject: Test                                          |                   |            |                             |            |            |              |
| Reference: Collaboration Request PR12932-R107          | 37                |            |                             |            |            | 23           |

Back to TOC

A Proposal is created to respond to the Collaboration Request.

A Proposal can be sent from the supplier and cannot have items added or removed from it.

Messages can also be sent to STMicroelectronics regarding the Collaboration Request.

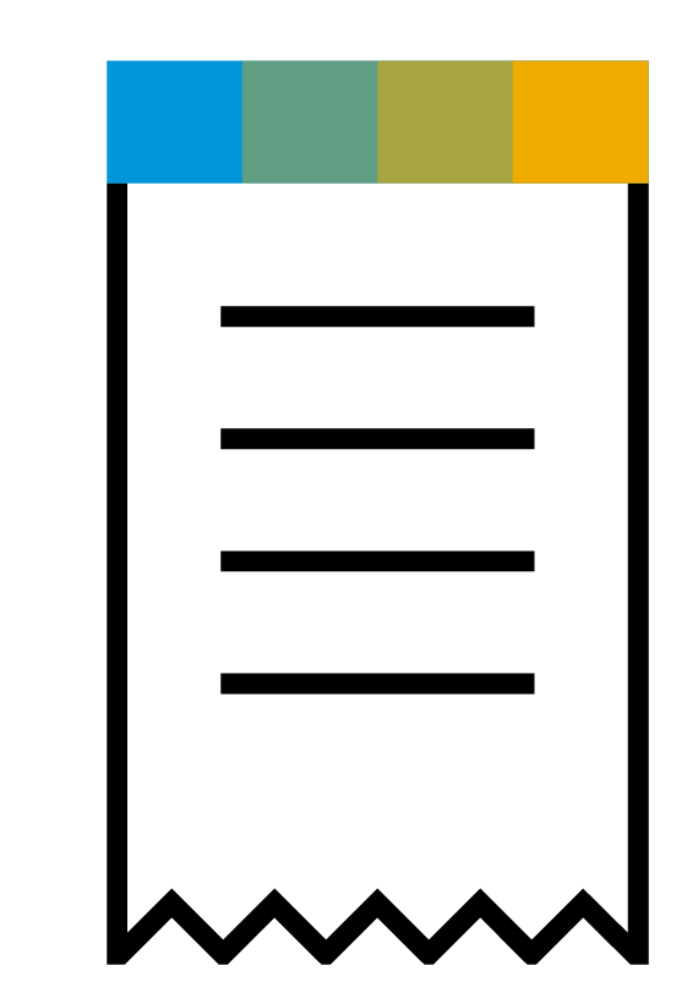

|             |                                                                                                    | Colla                                                      | boration Reques           | ts                      |                  |                   |                    |             |                   |                 |          |
|-------------|----------------------------------------------------------------------------------------------------|------------------------------------------------------------|---------------------------|-------------------------|------------------|-------------------|--------------------|-------------|-------------------|-----------------|----------|
| То          | open a proposal:                                                                                                    |                                                            | Request #                 | Customer                |                  | Received Date     |                    | Amount      | Status 🕇          |                 |          |
| 1.          | Click the <b>Proposal #</b> .                                                                                                    |                                                            | PR13059-R10856            | Microelectr             | onics-TEST       | 2 Mar 2022 11:21  | :36 AM             | \$10.01 USD | Awaiting Respor   | nse from Buyer  |          |
| 2.          | Scroll down to the <b>Current Documents</b> section.                                                                                                    | Current                                                    | Documents                 |                         |                  |                   |                    |             |                   | Hide De         | etails 🔳 |
| 3. Se<br>Pi | Select the <b>Revise</b><br><b>Proposal</b> option from<br>the <b>Respond</b> drop-down<br>button. The <b>Create</b><br><b>Proposal</b> page will be<br>displayed. | Name 1                                                     |                           |                         | Date Submitted   | Status            | Qty UOM            | Price       | Total             | Actions         |          |
|             |                                                                                                    | t⊠ Pro                                                     | oposal PR13059-P3684      |                         | Wed, 2 Mar, 2022 | Proposal Sent - W | Vaiting For Respon | se          | \$10.01 USD       | Respond 🗸       |          |
|             |                                                                                                    |                                                            | 1. eRFQ SP_ELECBO Electri | ical & Electronics Boar | d / Assy         |                   | 1 each             | €8.45 EUR   | €8.45 EUF         | Respond         |          |
|             |                                                                                                    |                                                            | ▼ Line Item Details       |                         |                  |                   |                    |             |                   | Send Message    |          |
|             |                                                                                                    | Collaborate: Yes                                           |                           |                         |                  |                   |                    |             | Withdraw Proposal |                 |          |
|             |                                                                                                    | All Mess                                                   | ages                      |                         |                  |                   |                    |             |                   | Revise Proposal |          |
|             |                                                                                                    | Subject: Submitted<br>From: John John (3/1/2022 9:51 PM) V |                           |                         |                  |                   | View               |             |                   |                 |          |
|             |                                                                                                    |                                                            |                           |                         |                  |                   | Messages           |             |                   |                 |          |
|             |                                                                                                    | Test                                                       |                           |                         |                  |                   |                    | Print       |                   |                 |          |

Before the proposal is accepted and request is closed you can edit the proposal.

 Select the Edit option from the Actions dropdown. The Complete and Submit tab will be displayed.

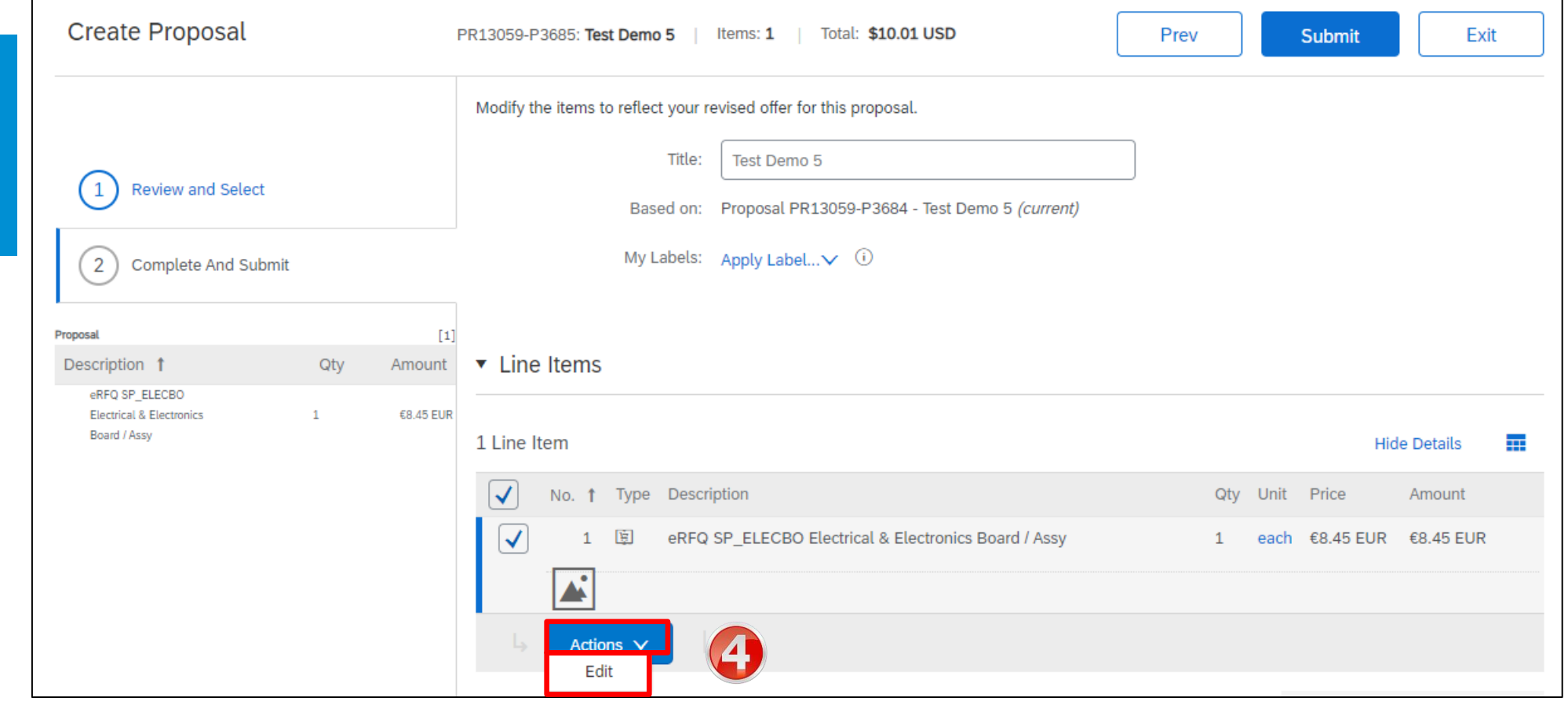

| <ol> <li>Edit where possible and as<br/>required. You can also add<br/>attachments and comments.</li> </ol> | Quantity:<br>Unit of Measure:                                                                                               | 1<br>each v                                                               |  |  |  |  |  |  |
|----------------------------------------------------------------------------------------------------|----------------------------------------------------------------------------------------------------|---------------------------------------------------------------------------|--|--|--|--|--|--|
|                                                                                                    | Price: *                                                                                                    | €8.45 EUR√                                                                |  |  |  |  |  |  |
| O, CIICK OK.                                                                                                | Amount: €8.45 EUR                                                                                                    |                                                                           |  |  |  |  |  |  |
|                                                                                                    | Vendor quotation reference *:                                                                                               | Test                                                                      |  |  |  |  |  |  |
|                                                                                                    | Quotation validity Date *:                                                                                                  | 3/31/2022 💼 i                                                             |  |  |  |  |  |  |
|                                                                                                    | 2nd hand part? *:                                                                                                    | Yes No (i)                                                                |  |  |  |  |  |  |
|                                                                                                    | Vendor Lead time in days (upon PO received) *:                                                                              | [ 10 ] (i)                                                                |  |  |  |  |  |  |
|                                                                                                    | Is the Part / Service warranted? *:                                                                                         | Yes No (i)                                                                |  |  |  |  |  |  |
|                                                                                                    | **************************************                                                                                      | **************************************                                    |  |  |  |  |  |  |
|                                                                                                    | : ENSURE VALID Currency HAS BEEN SELECTED. IF UNSURE PLEASE<br>CONTACT ST BUYER - Full description : VENDOR PART OR SERVICE | Please note that any proposal acceptance is non-binding.                  |  |  |  |  |  |  |
|                                                                                                    | DESCRIPTION - Supplier Part Number : ACTUAL VENDOR PART NUMBER                                                              | ST commitment is given only when you will receive the Purchase Order sent |  |  |  |  |  |  |
|                                                                                                    |                                                                                                    | from ST SAP MM.                                                           |  |  |  |  |  |  |
|                                                                                                    |                                                                                                    | *************                                                             |  |  |  |  |  |  |

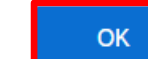

### **Proposal – Edit Proposal cont.**

The Submit Message Submit Message section will be displayed. Enter the reason for the revision in the **Message** Message: field. 8. Add attachments if necessary. 9. Click Submit. 8 Attachments: Add Attachments - Entire Proposal Add Attachment 9 Exit Prev Submit

# Proposal – Edit Proposal cont.

| 10. | The Collaboration                                                                                        | Help<br>Go To Ariba Apps                                                                                                    |                                                                                                    | You submitted Prop | oosal PR13059-P3685 - Test | Demo 5 to STMicroelect                                                                                                    | ronics-TEST |             | × 10      |           |
|-----|----------------------------------------------------------------------------------------------------|----------------------------------------------------------------------------------------------------|----------------------------------------------------------------------------------------------------|--------------------|----------------------------|----------------------------------------------------------------------------------------------------|-------------|-------------|-----------|-----------|
|     | Status page is<br>displayed with the<br>acknowledgement of<br>the submission of the<br>revised proposal. | ← Go back to Collaboration Request<br>Collaboration Status<br>View the status of this collabor<br>Collaboration Request<br>Reference ID<br>Collaboration Title<br>Request Date | to Collaboration Requests<br>aboration Status - Test Demo 5<br>he status of this collaboration request. View all related documents and send and<br>boration Request<br>Reference ID: PR13059-R10856<br>Collaboration Title: Test Demo 5<br>Request Date: Fri, 25 Feb, 2022 |                    |                            | I and view messages.<br><b>Last Message</b> (0 messages unread)<br>To send a message to the requester, click the <b>Send Message</b> link, and enter your message. Mes<br>your organization and the buying organization. |             |             |           |           |
|     |                                                                                                    | Requeste<br>Current Documents                                                                                                    |                                                                                                    |                    |                            |                                                                                                    |             |             | Hide      | Details 🛖 |
|     |                                                                                                    | Name <b>†</b>                                                                                                    |                                                                                                    | Date Submitted     | Status                     | Qty UOM                                                                                                    | Price       | Total       | Actions   |           |
|     |                                                                                                    | to Proposal PR13059-P3                                                                                                    | 685                                                                                                    | Wed, 2 Mar, 2022   | Proposal Sent - W          | aiting For Response                                                                                                    |             | \$11.85 USD | Respond 🔻 |           |
|     |                                                                                                    | 1. eRFQ SP_ELEC                                                                                                    | 30 Electrical & Electronics E                                                                                                    | Board / Assy       |                            | 1 each                                                                                                    | €10.00 EUR  | €10.00 EUR  |           |           |
|     |                                                                                                    | ▼ Line Item Deta                                                                                                    | ls                                                                                                    |                    |                            |                                                                                                    |             |             |           |           |
|     |                                                                                                    |                                                                                                    | Collaborate: Yes                                                                                                    |                    |                            |                                                                                                    |             |             |           |           |
|     |                                                                                                    | All Messages                                                                                                    |                                                                                                    |                    |                            |                                                                                                    |             |             | Send I    | Message   |
|     |                                                                                                    | Subject: Submitted                                                                                                    |                                                                                                    |                    |                            |                                                                                                    |             |             |           |           |

| Status                                           | Description                                                                                    |
|--------------------------------------------------|------------------------------------------------------------------------------------------------|
| Request Received - Supplier<br>Response Required | A new Collaboration Request (eRFQ) has been sent and the supplier is required to respond to it |
| Awaiting Response from Buyer                     | STMicroelectronics is required to view and respond to the proposal the supplier sends across   |
| Proposal Accepted and<br>Request Closed          | Once STMicroelectronics views and accepts the proposal the request is closed                   |
| Request Declined by Supplier                     | Supplier can choose to decline the collaboration request sent across by STMicroelectronics     |

# Support

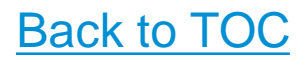

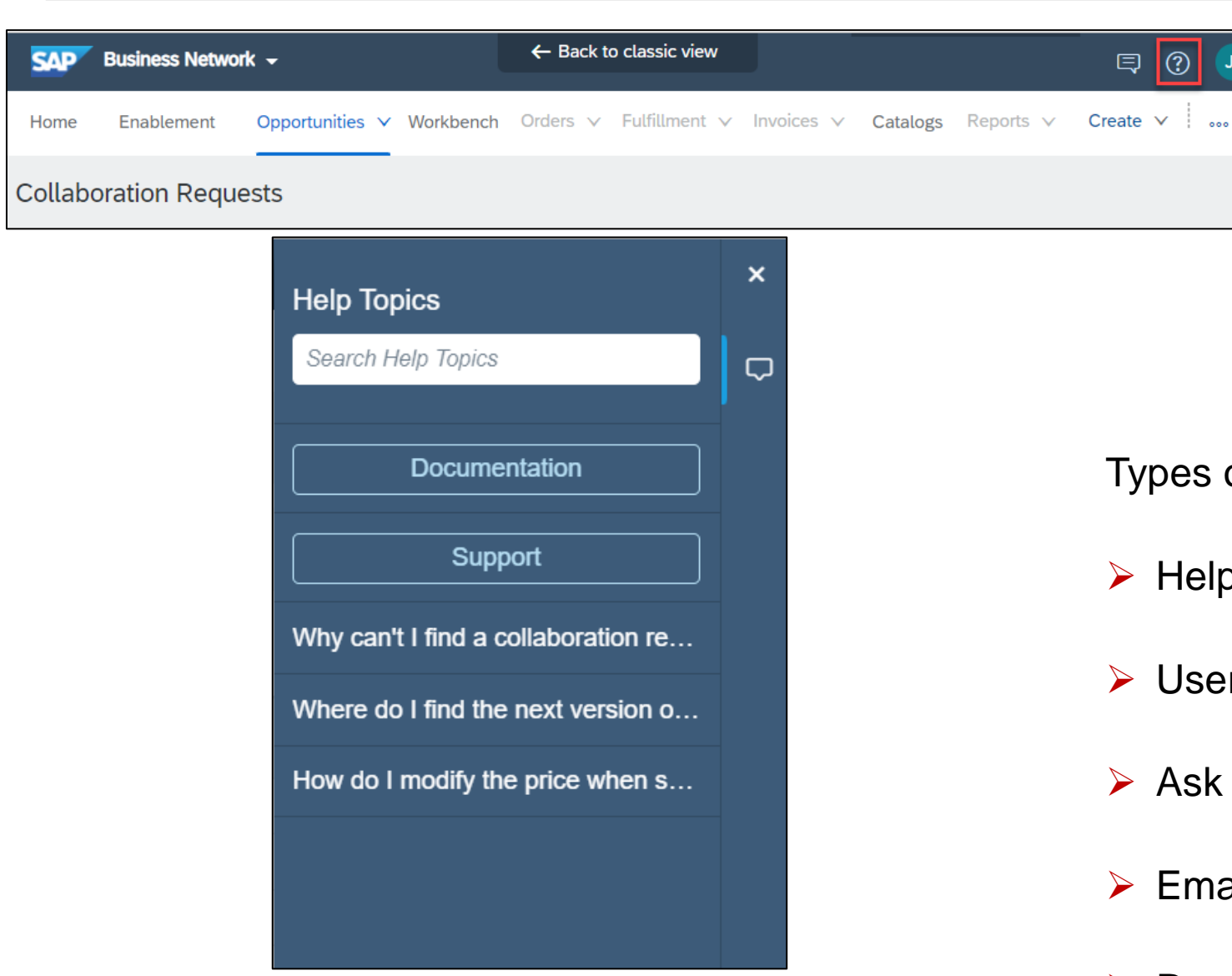

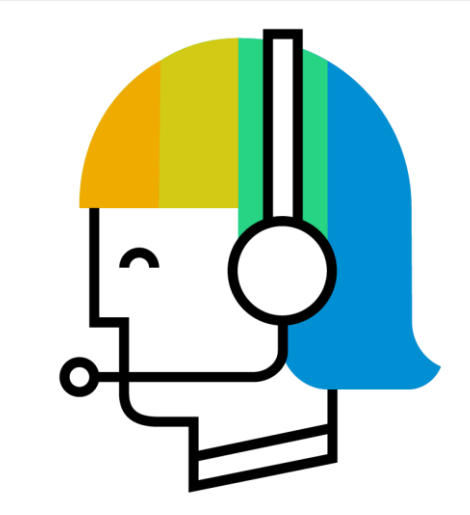

Types of Support available:

- Help Center on your Ariba Network Supplier Account
- **User Community**

່ງງ

- > Ask questions or view documentation
- Email
- Request a call back  $\succ$

# **Supplier Information Portal**

To access the Supplier Information Portal:

- On the Home page, click the Account Settings icon > Settings > Customer Relationships.
- In the Current section, click the Supplier
   Information Portal link beside the customer name.

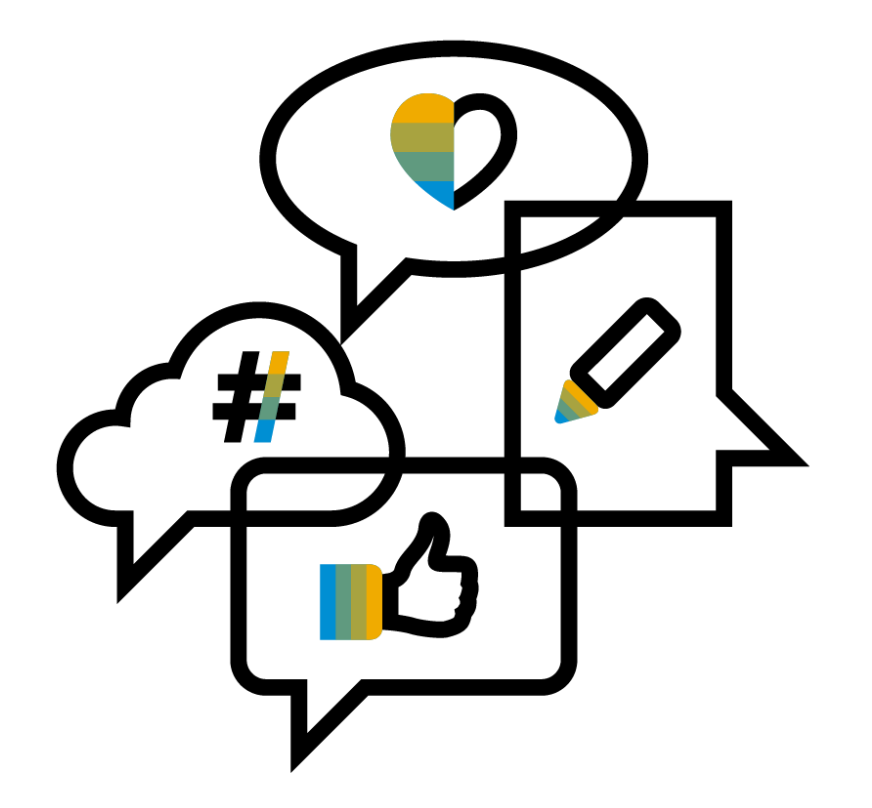

No part of this publication may be reproduced or transmitted in any form or for any purpose without the express permission of SAP SE or an SAP affiliate company.

The information contained herein may be changed without prior notice. Some software products marketed by SAP SE and its distributors contain proprietary software components of other software vendors. National product specifications may vary.

These materials are provided by SAP SE or an SAP affiliate company for informational purposes only, without representation or warranty of any kind, and SAP or its affiliated companies shall not be liable for errors or omissions with respect to the materials. The only warranties for SAP or SAP affiliate company products and services are those that are set forth in the express warranty statements accompanying such products and services, if any. Nothing herein should be construed as constituting an additional warranty.

In particular, SAP SE or its affiliated companies have no obligation to pursue any course of business outlined in this document or any related presentation, or to develop or release any functionality mentioned therein. This document, or any related presentation, and SAP SE's or its affiliated companies' strategy and possible future developments, products, and/or platform directions and functionality are all subject to change and may be changed by SAP SE or its affiliated companies at any time for any reason without notice. The information in this document is not a commitment, promise, or legal obligation to deliver any material, code, or functionality. All forward-looking statements are subject to various risks and uncertainties that could cause actual results to differ materially from expectations. Readers are cautioned not to place undue reliance on these forward-looking statements, and they should not be relied upon in making purchasing decisions.

SAP and other SAP products and services mentioned herein as well as their respective logos are trademarks or registered trademarks of SAP SE (or an SAP affiliate company) in Germany and other countries. All other product and service names mentioned are the trademarks of their respective companies. See <a href="http://global.sap.com/corporate-en/legal/copyright/index.epx">http://global.sap.com/corporate-en/legal/copyright/index.epx</a> for additional trademark information and notices.